# CREATION OF AN EXTERNAL EU LOGIN ACCOUNT STEP 1

#### You will need:

- your EU pension number (top left on your pension slip, in the greyed area)
- your smartphone /iPad (device 1 = the one you want to use for authentication)
- your computer/laptop/iPad/other smartphone (device 2 = additional device necessary for the initial set-up only. Afterwards you will be able to log in with just one device)
- an email address which is not already linked to another person's EU Login account.

**NB: You can have only ONE EU Login account**. This guide will **not work** if you already created one previously, and you will not receive the "token". Try to update your password instead!

1. Start by downloading the EU Login App and on your device 1 (smartphone/iPad/tablet), but do not open the app until instructed to do so. You will find the app in your App Store/Play Store under EU Login – look for the logo. If prompted, make sure to accept all notifications and use of camera, or the activation will not succeed.

2. On device 2, enter <u>https://webgate.ec.europa.eu/cas</u> in the browser. Enter your email address in the appropriate box. Click "Next".

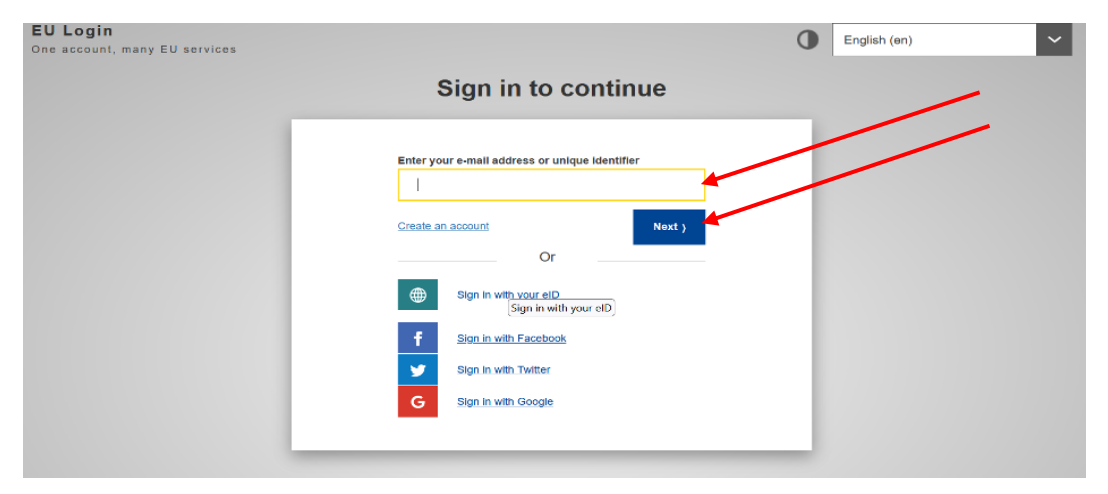

3. On the next screen, fill in all the fields and then click "Create an account"

| Help for external users                                                                       |   |                     |
|-----------------------------------------------------------------------------------------------|---|---------------------|
| First name                                                                                    | ] |                     |
| Last name                                                                                     |   |                     |
| <br>•                                                                                         |   |                     |
| E-mail                                                                                        |   | (already filled in) |
| Confirm e-mail                                                                                | ] | · · · ·             |
| E-mail language                                                                               |   |                     |
| <br>English (en)                                                                              |   |                     |
| By checking this box, you acknowledge that you have read and understood the privacy statement |   |                     |
| Create an account Cancel                                                                      |   |                     |

**4.** After a few minutes you will receive an email from "Authentication service". Open it on **your** additional device (**device 2**). Click "this link" halfway down the email to create your password.

On the following screen (see below), introduce a password containing **at least 10 characters**, including **at least 3** of the following character groups:

- capital letters
- lower case letters
- numbers
- special characters (-, ?, &, % ...)

**Example: 25-01Ukraine** (if created in Jan. 2025). Then click "**Submit**" in the blue bar.

|                                                                                                    | New p                                                                                                    | bassword                                                                                     |                                            |        |   |  |
|----------------------------------------------------------------------------------------------------|----------------------------------------------------------------------------------------------------|----------------------------------------------------------------------------------------------|--------------------------------------------|--------|---|--|
|                                                                                                    |                                                                                                    |                                                                                              |                                            | _      |   |  |
| Please choose                                                                                                    | your new pass                                                                                              | word.                                                                                        |                                            |        |   |  |
|                                                                                                    |                                                                                                    | n00dfi0z<br>(External)                                                                       |                                            |        |   |  |
| New password                                                                                                    |                                                                                                    |                                                                                              |                                            |        |   |  |
|                                                                                                    |                                                                                                    |                                                                                              |                                            |        |   |  |
|                                                                                                    |                                                                                                    |                                                                                              |                                            | _      |   |  |
|                                                                                                    |                                                                                                    |                                                                                              |                                            |        |   |  |
| Confirm new passwor                                                                                                    | d i                                                                                                    |                                                                                              |                                            |        |   |  |
|                                                                                                    |                                                                                                    |                                                                                              |                                            |        |   |  |
| - I                                                                                                    |                                                                                                    |                                                                                              |                                            |        |   |  |
| 1                                                                                                    |                                                                                                    |                                                                                              |                                            |        |   |  |
| I                                                                                                    |                                                                                                    | Submit                                                                                       |                                            |        | _ |  |
| <br>Passwords cannot inclu                                                                                                    | de vour usernam                                                                                            | Submit                                                                                       | ieast 10 characters o                      | chosen |   |  |
| Passwords cannot inclu<br>from at least three of the                                                                                                    | de your usernam<br>e following four cl                                                                     | Submit<br>e and must contain at<br>haracter groups (white                                    | least 10 characters o<br>space permitted): | chosen |   |  |
| Passwords cannot inclu<br>from at least three of th<br>• Upper Case: A t                                                                                        | de your usernam<br>e following four cl<br>o Z                                                              | Submit<br>e and must contain at<br>aracter groups (white                                     | least 10 characters o<br>space permitted): | chosen | _ |  |
| Passwords cannot inclu<br>from at least three of the<br>Upper Case: A t<br>Lower Case: a to                                                                     | de your usernam<br>e following four cl<br>o Z<br>o z                                                       | Submit<br>e and must contain at<br>naracter groups (white                                    | ieast 10 characters o<br>space permitted): | chosen | _ |  |
| Passwords cannot inclu<br>from at least three of th<br>Upper Case: A t<br>- Lower Case: a to<br>- Numeric: 0 to 9                                               | de your usernam<br>e following four cl<br>o Z<br>o Z                                                       | Submit<br>e and must contain at<br>naracter groups (white                                    | ieast 10 characters o<br>space permitted): | chosen | _ |  |
| Passwords cannot inclu<br>from at least three of th<br>Upper Case: A t<br>Lower Case: a t<br>Numeric: 0 to 9<br>Special Charact                                 | de your usernam<br>e following four cl<br>o Z<br>o z<br>srs:!*\$\$%&'()*+,⊷.                               | Submit<br>e and must contain at<br>haracter groups (white<br>/:;<=>?@[\]^_`(])~              | least 10 characters (<br>space permitted): | chosen |   |  |
| Passwords cannot inclu<br>from at least three of the<br>Upper Case: A t<br>Numeric: 0 to 9<br>Special Charact<br>Examples: KG9boIEPF0                           | de your usernam<br>• following four of<br>o Z<br>• z<br>•rs:!*\$\$%&'()*+,<br>Q x^uAZQSYTE F               | Submit<br>e and must contain at<br>naracter groups (white<br>/:,<=>?@[\^_`{)}<br>VIdHR^mSi   | least 10 characters c<br>space permitted): | chosen |   |  |
| Passwords cannot inclu<br>from at least three of the<br>Upper Case: A t<br>Numeric: 0 to 9<br>Special Charact<br>Examples: KG9bolEPFC<br>[Generate other sample | de your usernam<br>• following four of<br>> Z<br>> z<br>= s:!*\$\$%&`()*+,<br>> x^AAZ@SYTE F<br>passwords] | Submit<br>e and must contain at<br>naracter groups (white<br>/:;<=>?@[[\^_`(])~<br>VIdHR^mSi | ieast 10 characters c<br>space permitted): | chosen |   |  |

**5.** You will now receive a message on your **device 2** that your password was "successfully changed". Still on device 2, click on "**Proceed**".

6. Now on your device 2, click the cog wheel top right and select "My account".

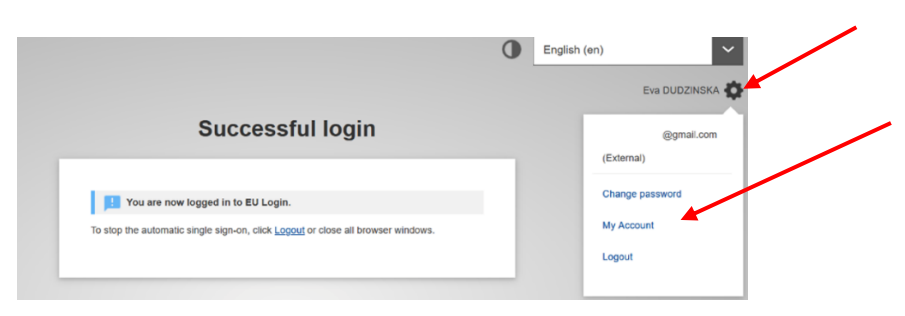

7. Select "Manage my mobile devices" and then "Add a mobile device":

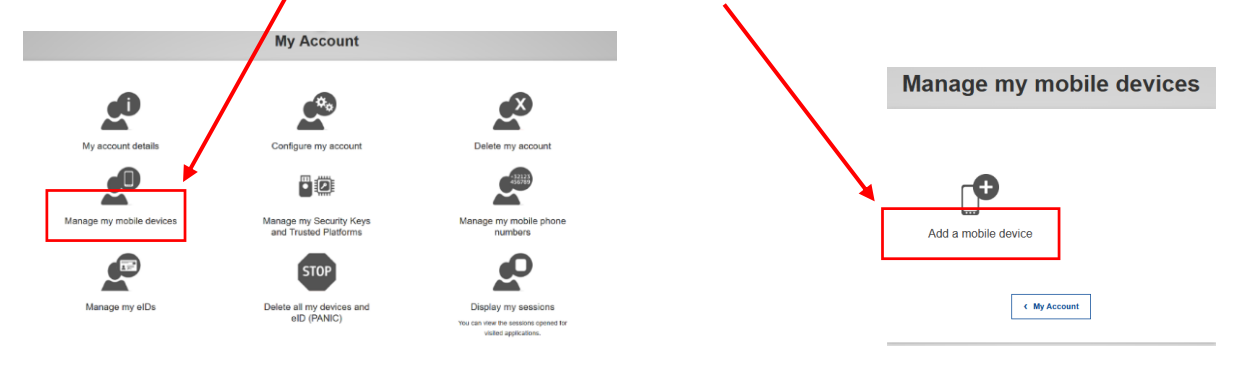

8. Still on **device 2**, give your mobile device (device 1) a name, e.g. "S24"/"iPhone13"/"iPad", and then choose a four-digit code which you must remember and store in a safe place!

This will be your permanent **Mobile App pin code** from now on, and you may need it later, even if you enable fingerprint/facial recognition. Confirm the pin code and click on "**Submit**".

| Please give a name t  | o identify your mobile device an | d        |
|-----------------------|----------------------------------|----------|
| a PIN code to use for | it.                              | -        |
| Your device name      |                                  |          |
|                       |                                  |          |
|                       |                                  |          |
| Your 4 digit PIN cod  | e                                | 1        |
|                       |                                  |          |
|                       |                                  | 1        |
| mobile device to use  | the EU Login mobile app.         |          |
|                       |                                  | /        |
| Confirm your PIN co   | ode                              |          |
|                       |                                  | <b>F</b> |
|                       |                                  | _        |

9. A new screen with a QR code will now appear on device 2

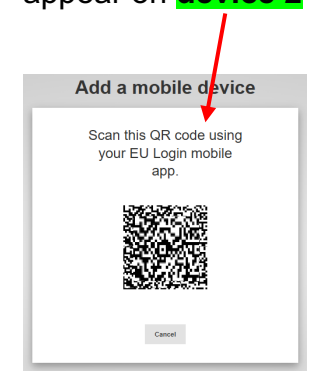

Open the EU Login App on your mobile device (**device 1**). If prompted, **agree to the app using the camera whilst using the app and enable notifications** and click on **"Initialise"**.

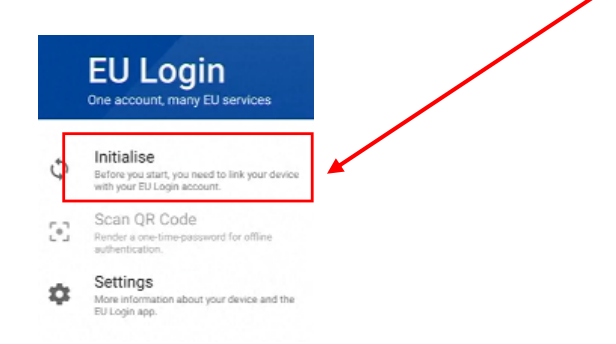

A scanner will now open on your **device 1**. Point this device towards **device 2** to capture the QR code. On the next screen, you will be asked on **device 1** to enter the four-digit pin code you just chose. Then click on "**Next**".

If your **device 1** is an Android (not Apple), you will – very briefly ! - see a white notification ("You have a pending approval .."), **which you must click on**.

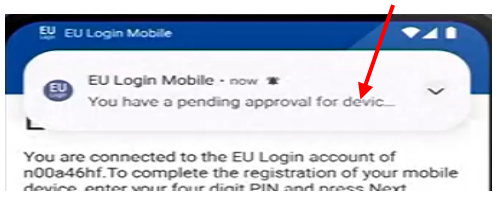

If it disappears too fast, you can find it in the "Notifications" on your **device 1** within the next two minutes by swiping downwards from the top of the screen, so you can click on it.

You will also receive an email confirming that a new mobile device was linked to your EU Login account. An orange banner may briefly appear (*only Android, not Apple*) – just ignore it, don't click on it!

At the same time, a message will appear on the screen of your **device 2**: "A device has been added". On **device 1**, you will be asked if you want to enable fingerprint/facial recognition.

**10.** When you are done, click the cog wheel on **device 2** again and click on "**Logout**" at the bottom.

## **STEP 2**

#### MUST BE DONE STRAIGHT AFTER STEP 1 IN ORDER TO GET ACCESS TO JSIS ONLINE ETC.

**11.** From the browser on **device 2**, go to <u>https://webgate.ec.europa.eu/RCAM/</u>. Scroll down and click on "Connect" in the light grey square:

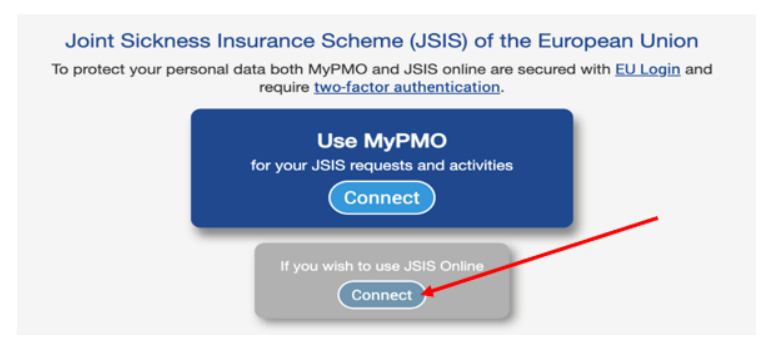

**12.** Still on your **device 2**, insert your email address and EU Login password when prompted and select **EU Login Mobile app PIN Code** as your verification method. If required, click on the arrow in the black square to open up the drop-down menu to select it. Then click on **Sign in**.

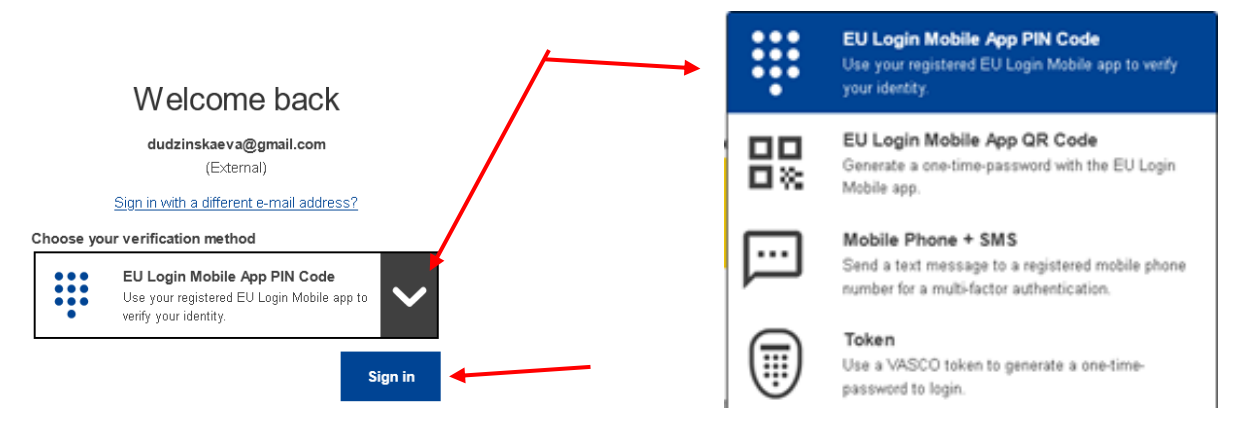

**13.** Now **open the EU Login Mobile App** on your **device 1** and click '**Continue**'. You will be asked to authenticate (with 4-digit code, facial recognition or fingerprint). Then return to **device 2**.

**14.** Now, on **Device 2**, fill in **all** the fields on the following screen: **Pension number (twice!!), family name, first name** (usually pre-printed) **and date of birth. Click Submit.** 

| Request a token                  |                                       |  |  |  |  |  |
|----------------------------------|---------------------------------------|--|--|--|--|--|
| Request a token                  |                                       |  |  |  |  |  |
| Personnel number                 | *                                     |  |  |  |  |  |
| Personnel number<br>(validation) | *                                     |  |  |  |  |  |
| Family name                      | 0                                     |  |  |  |  |  |
| First name                       | · · · · · · · · · · · · · · · · · · · |  |  |  |  |  |
| Birth date (DD/MM/YYYY)          | ₩ *                                   |  |  |  |  |  |

**15.** You are done! Now you will have to wait for a final code ("token") to be sent to you by email, usually some days later (it is no longer "sent to your home address").

## **STEP 3**

### YOU CANNOT CONTINUE WITH STEP 3 UNTIL YOU HAVE RECEIVED YOUR FINAL CODE ("Token") by email.

1. From the browser in **device 2**, go to <u>https://webgate.ec.europa.eu/RCAM/</u>. Scroll down and click on "Connect" in the light grey square:

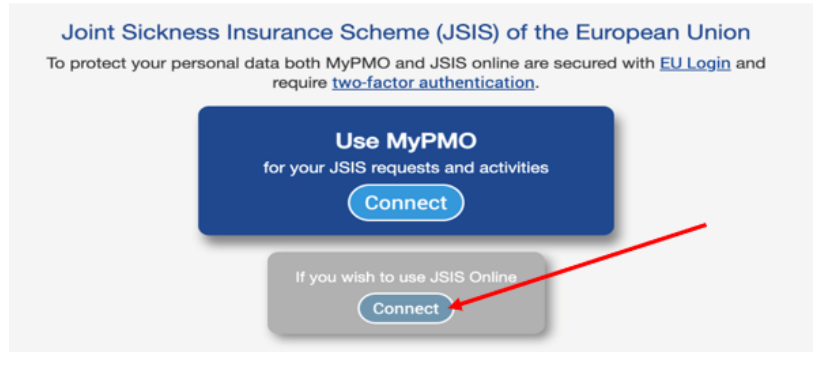

2. Still on **device 2**, insert your email address and EU Login password when prompted and select **EU Login Mobile app PIN Code** as your verification method. If required, click on the arrow in the black square to open up the drop-down menu to select it. Click on **Sign in**.

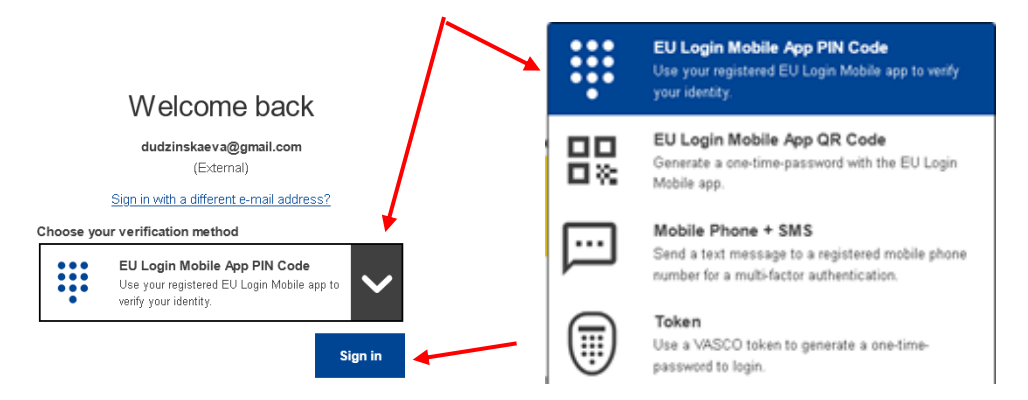

**3.** Now open the EU Login Mobile App on your **device 1** (mobile phone, iPad, tablet). Click on **'Continue'**. Now authenticate (with your 4-digit code, facial recognition or fingerprint). Return to **device 2**.

**4.** On **device 2**, you can now validate your EU Login access by introducing the token code (4x3 characters) you received via email:

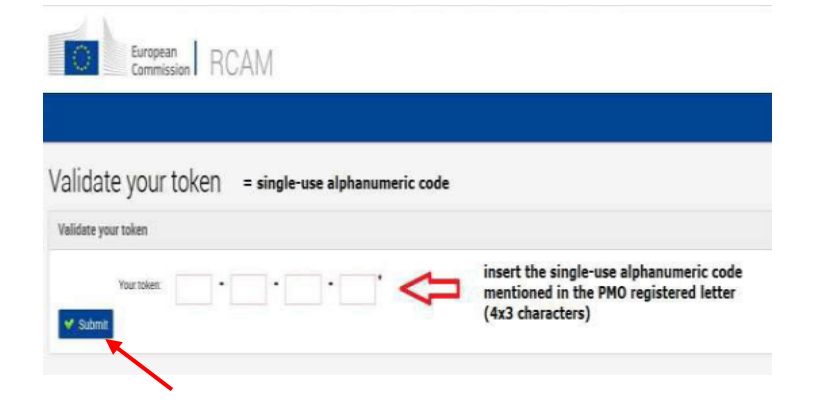

When you have introduced the final code ("token") in the appropriate fields, click on "**Submit**".

You must now log out completely from your browser. You will soon gain full access to all functions when you log in again using your EU Login.